## メールアカウント/メールパスワードにスペース(空白)が 入っているかを確認する(Windows10 Mailの場合)

メールソフトに設定したメールアカウント又はメー 2. 画面左側の「アカウント」をクリックします。 ルパスワードにスペース(空白)が入っている場合、 メンテナンス実施日以降に以下のエラーを示すア イコンが表示されます。また、アカウントにアクセ 受信トレイ - demotaro@mx3.alpha-web.ne.jp スできなかった旨のお知らせが画面上部に表示さ れます。 受信トレイ - demotaro + メールの新規作成 + メールの新規作成 アカウント R demotaro@mx3.alpha-... 8 アカウント demotaro@mx3.alpha-web.... demotaro demotaro@mx3.alpha-. 🗋 フォルダー 該当のお客様は、以下の手順にてスペース(空 受信トレイ 白)の削除をお願いいたします。 その他 ※「登録完了のお知らせ」をご用意ください。 「Mail」はパスワードの桁数が確認できない 仕様のため、上書きでの対応になります。 ※「Mail」ではメールアカウントの前後に空白を 3. 画面右側でαWebのメールアドレスをクリッ 入力することができません。本資料では クします。 パスワードのみを確認します。 アカウントの管理 1. Mailを起動し、画面左上の「=」をクリックし 設定を編集するアカウントを選びます。 ます。 demotaro@mx3.alpha-web.ne.jp  $\sim$ demotaro@mx3.alpha-web.ne.jp 受信トレイ - demotaro@mx3.alpha-web.ne.jp 検索 Ω S ΣΞ ○ 受信トレイのリンク 受信トレイ すべて ~ ┼ アカウントの追加 8 

## メールアカウント/メールパスワードにスペース(空白)が 入っているかを確認する(Windows10 Mailの場合)

 登録完了のお知らせに記載されている「パ スワード」で上書き後「保存」をクリックして 終了です。

| アカウントの設定         X                                                            |       |
|-------------------------------------------------------------------------------|-------|
| demotaro@mx3.alpha-web.ne.jp アカウントの設<br>定                                     |       |
| demotaro@mx3.alpha-web.ne.jp                                                  |       |
| ユーザー名                                                                         |       |
| demotaro@mx3.alpha-web.ne.jp                                                  |       |
| <i>μ</i> τη-κ                                                                 |       |
| •••••                                                                         |       |
| アカウント名                                                                        |       |
| demotaro@ms8.alpha-web.ne.jp                                                  |       |
| メールボックスの同 月設定を変更<br>コンテンツを同期するためのオブションです。<br>アカウントの削除<br>このアカウントをデバイにから削除します。 |       |
| 保存                                                                            | キャンセル |

→ メールパスワードを変更されている場合は変
更後のパスワードを入力してください。

<お客様へ> 「ユーザID」「パスワード」の確認を行ってもメー ルの送受信でエラーが発生する場合は、 αWebコンタクトセンターへお問い合わせください。